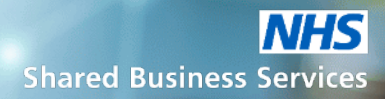

# Supplier Support New to NHS SBS

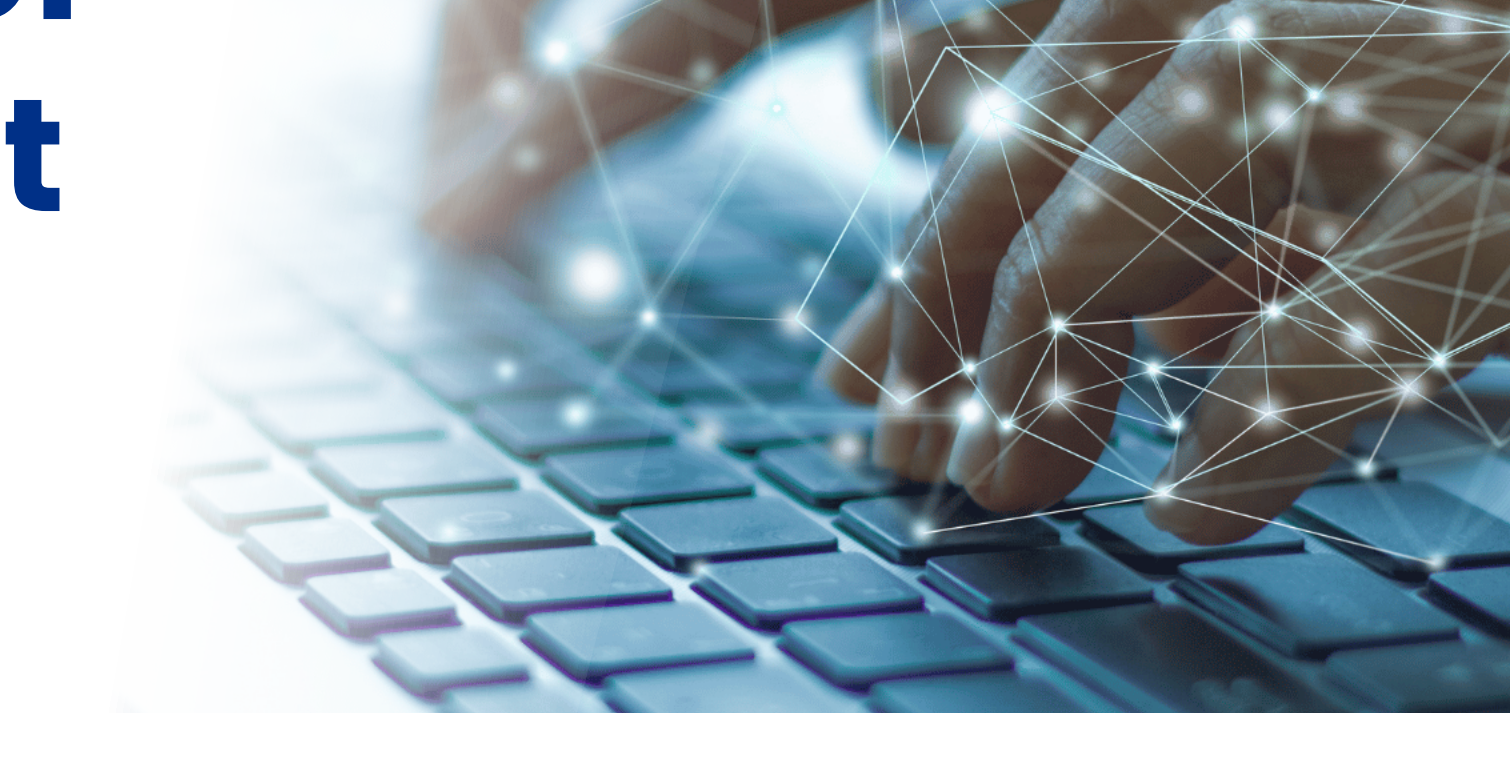

## INTRODUCTION

NHS Shared Business Service (NHS SBS) is a provider of procurement services to the NHS and other public sector organisations. As such our processes ensure that we adhere to the current Public Contracts Regulations 2015.

All our tender opportunities are advertised in <u>Find A Tender</u> <u>Contracts Finder</u> and via our e-procurement platform Sap Ariba, using the <u>Discovery tool</u>.

### WELCOME TO NHS SBS PROCUREMENT

### Hello and welcome to NHS SBS

- As you will have seen in the introduction, we are now using an e-procurement system called SAP Ariba to run all of our procurement tenders.
- 2 If you have never used SAP Ariba before, or if you have used SAP Ariba but not with us, then you have come to the right place.
- 3 In either of these situations, the simplest and most direct way of engaging with us on a specific procurement tender is to follow the link that will be provided on all of our Find a Tender and Contracts Finder Notices.
- 4 Once you use either of those links you will be taken into SAP Ariba Discovery which is the SAP Ariba tool where you can discover all of the advertised tenders, not just with NHS SBS.
- 5 Alternatively you may be responding to an email invitation to a mini competition or to another link to an existing framework.
- 6 If you are not yet a SAP Ariba user, you will need to register for a SAP Ariba account, in which case you will need to log in in order to access the specific procurement that you are interested in. The next few pages will help with both of these.
- 7 Emails sent directly to you from the SAP Ariba system may be viewed as Junk by your email system. Please ensure you check your Junk Mail regularly; also please ensure you request that your IT team add SAP Ariba to their 'approved list.'

### Following a link from Find a Tender or Contracts Finder

This will take you to SAP Ariba Discovery and the posting for your chosen tender.

- 1. Click *Respond to Posting* to view tender
- 2. Tender details are displayed.

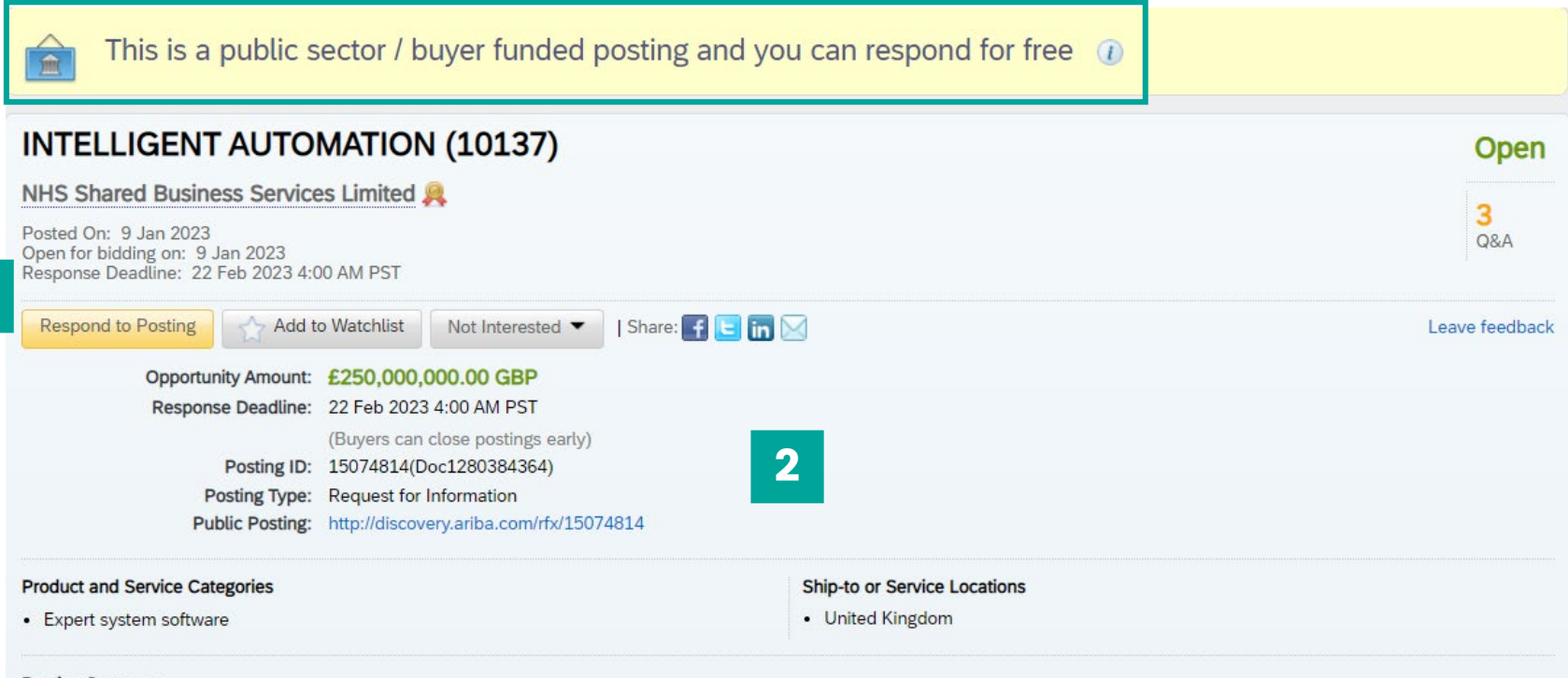

#### Posting Summary

NHS Shared Business Services Limited (NHS SBS) intends to put in place a Framework Agreement that allows NHS organisations and other public sector bodies to purchase Intelligent Automation. The Intelligent Automation Framework intends to provide a contractual vehicle to support the adoption, implementation and on-going development of Intelligent Automation across Approved Organisations, offering access to services and software that will address a wide range of Intelligent Automation solutions. Intelligent Automation (IA) is a developing technology due to its capacity to increase efficiency, reduce costs, and improve quality.

The deadline is 22/02/2023 12:00pm

Please see the link to the Intelligent Automation Bidder Webinar.

https://www.gotostage.com/channel/8506e3316edc450d80d59c7f31d5fdbf/recording/02778e026cc04a8ab0323f0dda12341f/watch

SAP ARIBA SUPPLIER SUPPORT Intelligent Automation Bidder Webinar 13012023 Slides
Supplier Sup...p Center.pdf
Intelligent ...13012022.pdf

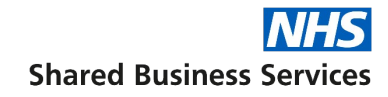

### Following a link from Find a Tender or Contracts Finder

- 3. If you are new to SAP Ariba, click to register for an account
- 4. If you already have a SAP Ariba account – enter your username & password.

Now proceed to page 8.

|                                    |            | Lagela                               | N (101                                                                    | OMATIO                                                                              | ENT AUTO                                                          |
|------------------------------------|------------|--------------------------------------|---------------------------------------------------------------------------|-------------------------------------------------------------------------------------|-------------------------------------------------------------------|
|                                    | Regis      | Log In                               | 8                                                                         | vices Limited                                                                       | Business Servi                                                    |
| OSA Q&A                            | D and pass | Ariba members:<br>Use your Ariba use |                                                                           | 3 4:00 AM PST                                                                       | n 2023<br>on: 9 Jan 2023<br>ne: 22 Feb 2023                       |
| Leave feedback                     |            | Enter Username                       | Not Inte                                                                  | dd to Watchlist                                                                     | sting                                                             |
|                                    |            |                                      | ,000.00 G                                                                 | Int: £250,000                                                                       | pportunity Amour                                                  |
| Forgot Username                    |            | Login                                | 3 4:00 AM F                                                               | ne: 22 Feb 202                                                                      | Response Deadlin                                                  |
| Forgot Password                    |            |                                      | n close posti                                                             | (Buyers car                                                                         |                                                                   |
|                                    |            |                                      | Doc1280384                                                                | ID: 15074814(                                                                       | Posting II                                                        |
| Forgot Username<br>Forgot Password | _          | Login                                | ,000.00 G<br>3 4:00 AM F<br>n close posti<br>Doc12803840<br>r Information | Int: £250,000<br>ne: 22 Feb 202<br>(Buyers car<br>ID: 15074814(1<br>pe: Request for | Pportunity Amour<br>Response Deadlin<br>Posting II<br>Posting Typ |

### Following a link from an Invitation Email

- 1. You can find the reference, event and tender title here
- 2. Reference to the event and tender overview can be found here
- 3. Use this link to go to SAP Ariba registration.
- The link is only valid for 30 days.

You should never forward an invitation like this to anyone else. These are personal to you.

If you believe that someone else in your organisation should be contacted instead, please message the project team via the message centre (See 'Responding to SAP Ariba Tender Events' support document for support in doing this). NHS SBS has invited you to participate in an event: Test - Supplier Registration Options. D Index ×

Catherine Stockley <s4system-prodeu+NHS-SBS-T.Doc1140847955@eusmtp.ariba.com> to me • Thu, 15 Sept, 11:04 (23 hours ago)

NHS SBS

3

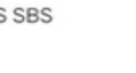

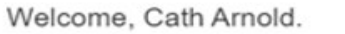

NHS SBS has registered you on their Ariba Spend Management site and invited you to participate in the following event: Test - Supplier Registration Options. The event starts on Thursday, 15-Sep-2022 at 01:46, Pacific Daylight Time and ends on Sunday, 18-Sep-2022 at 01:46, Pacific Daylight Time.

<u>Click Here</u> to access this event. You must register on the Ariba Commerce Cloud or log in using your existing Ariba Commerce Cloud account username and password before you can access this event.

NOTE: This link is only valid for 30 days. Make sure to register on the Ariba Commerce Cloud before the link expires. After you register on the Ariba Commerce Cloud, you can no longer use this link.

If you do not want to respond to this event, <u>Click Here</u>. You must register on the Ariba Commerce Cloud or log in using your existing Ariba Commerce Cloud account username and password before you can indicate that you do not want to respond to this event.

We look forward to working with you!

Thank You,

NHS SBS

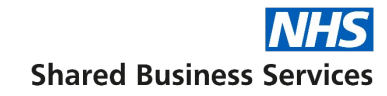

### Following a link from an Invitation Email

- 4. If you are new to SAP Ariba, click to sign up for an account
- 5. If you already have a SAP Ariba account – enter your username & password.

| Welcome, Cath Arr                                                                                                    | old                                                                                                    |
|----------------------------------------------------------------------------------------------------|----------------------------------------------------------------------------------------------------|
| Have a question? Click                                                                                                    | iere to see a Quick Start guide.                                                                                                    |
| Sign up as a supplier with <b>N</b>                                                                                          | IS Shared Business Services Limited - TEST on SAP Ariba.                                                                                                    |
| NHS Shared Business Servic                                                                                                   | es Limited - TEST uses SAP Ariba to manage procurement activities.                                                                                                    |
| Create an SAP Ariba supplier Already have an account?                                                                        | account and manage your response to procurement activities required by NHS Shared Business Services Limited - TEST. Sign up  Log in                                                                                                    |
| About Ariba Network                                                                                                    |                                                                                                    |
| The Ariba Network is your er<br>have completed the registrat                                                                 | tryway to all your Ariba seller solutions. You now have a single location to manage all of your customer relationships and supplier activities regardless of which Ariba solution your customers are us on, you will be able to:                                                |
| Respond more efficient     Work more quickly wit     Strengthen your relati     Review pending source     Apply your Company | Itly to your customer requests<br>h your customers in all stages of workflow approval<br>onships with customers using an Ariba Network solution<br>ing events for multiple buyers with one login<br>Profile across Ariba Network. Ariba Discovery and Ariba Sourcing activities |

- All your Ariba customer relationships
- All your event actions, tasks and transactions
- Your profile information
- All your registration activities
- Your contact and user administrative tasks

Cancel

### Completing a Company Information form

- If your company has more than one address, enter the main one in the address field. Any others can be added later in Your Account
- You can use your own email as your login User ID or create a new one as long as it is in email format
- Ensure all mandatory fields (\*) are completed
- When finished, click Create account and continue.

If you already have a SAP Ariba account go to the last page in this document.

#### Ariba Proposals and Questionnaires –

#### Create account

User

First, create an SAP Ariba supplier account, then complete questionnaires required by NHS Shared Business Services Limited - TEST.

#### Company information

| Company Name:*   | CathA's Test        |  |
|------------------|---------------------|--|
| Country/Region:* | United States [USA] |  |
| Address:*        | Line 1              |  |
|                  | Line 2              |  |
|                  | Line 3              |  |
| City:*           |                     |  |
| State:*          | Alabama [US-AL] 🗸 🗸 |  |
| Zip:*            |                     |  |

| Name:*     | Cath              | Arnold         |   |
|------------|-------------------|----------------|---|
| Email:*    |                   |                |   |
| i          | Use my email a    | as my username |   |
| Username:* | test-cath.arnold( | §gmail.com     |   |
| Password:* | Enter Password    |                |   |
| [          | Repeat Passwor    | d              |   |
| Language:  | English           |                | ~ |

#### Tell us more about your business

| Floatet and Service Gategories. | Enter Product and Service Categories |                                                                                                    |
|---------------------------------|--------------------------------------|----------------------------------------------------------------------------------------------------|
| Ship-to or Service Locations:*  | Enter Ship-to or Service Location    | Add -or- Browse                                                                                                    |
| Tax ID:                         | Optional                             | Enter your nine-digit Company Tax ID number.                                                                              |
| DUNS Number:                    | Optional                             | Enter the nine-digit number issued by Dun & Bradstreet. By default, DL<br>number is appended with "-T" in test account. ① |
| DUNS Number:                    | Optional                             | number is appended with "-T" in test account. (i)                                                                         |

Create account and continue

### Completing a Company Information form

SAP Ariba may recognise the company name in your email address. If it does, a *Potential existing accounts* box will display in the centre of your screen.

If you choose to look at the Ariba suggested accounts, click the *Review accounts* option.

If you choose not to review the accounts, click the *Skip review* option. You will still be able to create your account.

| Ariba Proposals and Questionnair   | 25 ▼                                |                                                                            |                                                             |                         |                             | G      |
|------------------------------------|-------------------------------------|----------------------------------------------------------------------------|-------------------------------------------------------------|-------------------------|-----------------------------|--------|
| Create account                     | unt then complete suc               | tionnaires required by NUC Charge                                          | d Duringer Capring Limited TEST                             |                         | Create account and continue | Cancel |
| Company information                | unt, men complete que:              | auorinaires requireu by MHS Shared                                         | a Basiness Services Limited - 1651.                         |                         |                             |        |
| X                                  | (                                   |                                                                            | * ind                                                       | icates a required field |                             |        |
| Company Name:*<br>Country/Region:* | CathSopraTest<br>United Kingdom [GB | (i) Potential existing accounts                                            |                                                             | Lan                     |                             |        |
| Address:*                          | Any Street                          | We have noticed that there may alre<br>Please review before you create a n | eady be an Ariba Network account registered by new account. | your company.           |                             |        |
|                                    | Line 2                              |                                                                            | Review accounts                                             | Skip review             |                             |        |
|                                    | Line 4                              |                                                                            |                                                             |                         |                             |        |
| City:*                             | Wigan                               |                                                                            |                                                             |                         |                             |        |
| State:*                            | Lancashire [GB-LAN]                 | ~                                                                          |                                                             |                         |                             |        |
| Postal Code:*                      | WN1 2DC                             |                                                                            |                                                             |                         |                             |        |

### Reviewing Ariba suggested company accounts

The suggested matches are based on the information you entered in the previous screen and will appear in the search results at the bottom of the screen.

 To review the information of any of the suggested matches, click on the three dots (ellipsis) to view the profile and contact admin if you need to.

| P   | Ariba Proposals and Quest                                                                                                    | tionnaires 👻                                                                                                    |                                                                            |                                      |              |                                                           | (       |
|-----|----------------------------------------------------------------------------------------------------|----------------------------------------------------------------------------------------------------|----------------------------------------------------------------------------|--------------------------------------|--------------|-----------------------------------------------------------|---------|
| evi | iew duplicate Acco                                                                                                    | ount                                                                                                    |                                                                            |                                      |              |                                                           |         |
|     | We noticed that your company<br>You can log in the account y<br>Or, you can view the profile<br>Or, if there is no match, you<br>Or, you can Go back to prev | y may already register an Ariba Net<br>you are associated with<br>and contact the account administra<br>a can Continue Account Creation an<br>vious page | work account, please rev<br>ator from there<br>Id we will progress your re | iew the match results<br>egistration | below, then: |                                                           |         |
|     | Match Based On                                                                                                    |                                                                                                    |                                                                            |                                      |              |                                                           |         |
|     | COMPANY NAME                                                                                                    | E-MAIL ADDRESS                                                                                                    |                                                                            | DUNS NO.                             | TAX ID       | ADDRESS                                                   |         |
|     | CathSopraTest                                                                                                    | catherine.stockley@soprasteria.com                                                                                                    |                                                                            |                                      |              | Any Street<br>Wigan<br>Lancashire, United Kingdom WN1 2DC |         |
|     |                                                                                                    |                                                                                                    |                                                                            |                                      |              |                                                           |         |
|     | 20 search results found                                                                                                    |                                                                                                    |                                                                            |                                      |              |                                                           |         |
|     | SUPPLIER NAME                                                                                                    | COUNTRY 🔶                                                                                                    | STATE ⇔                                                                    | DUNS                                 |              | SUPPLIER ANID                                             | ACTIONS |
|     | Sopra Steria Limited                                                                                                    | GBR                                                                                                    | City of London                                                             | -                                    |              | AN01014617781                                             |         |
|     | SOPRA STERIA                                                                                                    | GBR                                                                                                    |                                                                            |                                      |              | AN01021215410                                             | ••••    |
|     |                                                                                                    |                                                                                                    |                                                                            |                                      |              |                                                           |         |

### Reviewing Ariba suggested company accounts

- 2. If the details match your company and you wish to be associated with this account, you will need to contact the administrator of the account to be verify that you should be added
- 3. You don't have to be connected to the company in this way, if you wish, you can cancel from here and simply create a new account as shown on page 7.

| ba Network Supplier - Work - Microsoft Edge                                                                                                    |                                                                                                    | -   |      |  |
|----------------------------------------------------------------------------------------------------|----------------------------------------------------------------------------------------------------|-----|------|--|
| https://service.ariba.com/Supplier.aw/ad/reviewCompany?anId=AN0101                                                                                                    | $4617781 \& requester Name = SopraTest \% 20 \\ SteriaTest \& requester Company = CathSopraTest \& requester Email = catherine.stockley@soprasteria.com \\ SteriaTest & SteriaTest & SteriaTest & SteriaTest \\ SteriaTest & SteriaTest & SteriaTest & SteriaTest \\ SteriaTest & SteriaTest & SteriaTest & SteriaTest \\ SteriaTest & SteriaTest & SteriaTest \\ SteriaTest & SteriaTest \\ SteriaTest & SteriaTest \\ SteriaTest $ |     |      |  |
| SAP Business Network -                                                                                                    |                                                                                                    | ▣   | 0    |  |
| Supplier profile                                                                                                    |                                                                                                    |     |      |  |
| Last Updated: 13 Jan 2022                                                                                                    |                                                                                                    | Car | icel |  |
| Sopra Steria Limited<br>Sopra Steria Limited<br>London<br>City of London<br>United Kingdom                                                                                                    | Overall:<br>Communication:<br>Credibility:<br>Reliability:<br>Quality:<br>Transacting Relationships <b>1</b> ①                                                                                                    |     |      |  |
| Basic Information References (0)                                                                                                    |                                                                                                    |     |      |  |
| Year Founded: 1980<br>Employees: 35000<br>Revenue: Over \$1B USD<br>Stock Ticker: Not Specified<br>Legal Name: Not Specified<br>Type of Organization: Corporation<br>State of Incorporation: Not Specified |                                                                                                    |     |      |  |
| Details                                                                                                    |                                                                                                    |     |      |  |
| Sales Territories <ul> <li>United Kingdom</li> </ul>                                                                                                    | Commodities     Industries       • Computer programmers     Not Specified       • Systems integration design     Application programming services       • Application implementation services     • Application implementation services                                                                                                    |     |      |  |
| Classifications Business Type                                                                                                    | Diversity and Green Initiatives                                                                                                    |     |      |  |

## **CURRENT ARIBA ACCOUNT HOLDER**

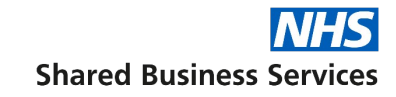

Using Discovery for the first time from the Find a Tender/Contracts Finder link

1. From this page, simply click the *Log In link*, and enter your SAP Ariba username and password.

| SAP Ariba Discovery - |                                                                                                    |                                                                                |                                                                |
|-----------------------|----------------------------------------------------------------------------------------------------|--------------------------------------------------------------------------------|----------------------------------------------------------------|
|                       |                                                                                                    |                                                                                |                                                                |
|                       | Be informed. Be respo<br>Go Mobile.                                                                                           | onsive.                                                                        | Register Now<br>Enter Company Name<br>(e.g. ACME Company)      |
|                       | Respond and collaborate on Ariba Network on<br>Receive leads, view orders and respond to op<br>right from your mobile device. | Log In Register Now!<br>Ariba members:<br>Use your Ariba user ID and password. | Enter Email Address<br>(e.g. /wayne@uniba.com)<br>Register Now |
|                       | Download SAP Business Network Supplier<br>Mobile App today                                                                    | Enter Username Enter Password Forgot Username                                  | Data Policy Returning Users? Log In                            |
|                       |                                                                                                    | Forgot Password                                                                |                                                                |

## SAP ARIBA DISCOVERY POSTING

### Once you have logged in or signed up after following Find a Tender

1. Click on *Respond to Posting* to enter the Event.

To see further information on participating in SAP Ariba events, please see the document *Responding to SAP Ariba Tender Events.* 

To see further detailed information about the Discovery tool, see the document, *SAP Ariba Discovery*.

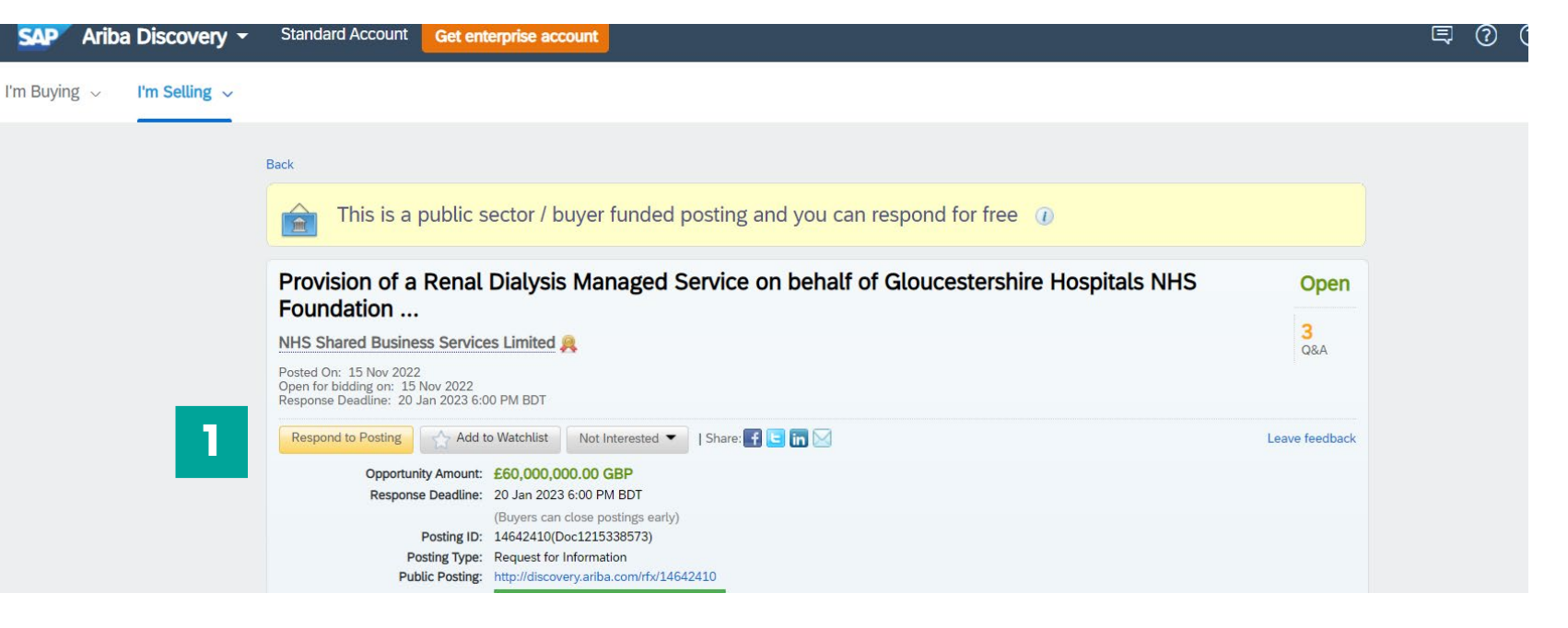

### Shared vision. Better together

#### **NHS Shared Business Services Limited**

Registered in England, Registered No. 5280446 Registered address: Three Cherry Trees Lane, Hemel Hempstead, Hertfordshire, HP2 7AH

www.sbs.nhs.uk

NHS Shared Business Services was created in 2004 by the Department of Health and Social Care to deliver the most cost effective and highest quality corporate services to the NHS. A unique joint venture with Sopra Steria, a European leader in digital services and software development, we make life easier for NHS employees, patients and suppliers, and deliver value for money to the taxpayer.

Proud members of the NHS family, we provide finance & accounting, procurement, workforce, digital and expert advisory services to more than half the NHS in England. Committed to being a force for good, we are dedicated to acting responsibly and sustainably at organisational, team and individual level. Sharing common values and unity of purpose with the rest of the NHS family, our solutions are underpinned by cutting-edge technologies and our teams' expertise, in-depth understanding of the NHS, and commitment to service excellence.

For more information, please visit www.sbs.nhs.uk